# 6.A GREIFEN SIE MIT LACIE MYNAS VON ÜBERALL AUF DAS DASHBOARD IHRER LACIE CLOUDBOX ZU

Mit LaCie MyNAS können Sie das Dashboard überall dort abrufen, wo eine Internetverbindung besteht. Wenn Sie Ihre LaCie CloudBox MyNAS-Adresse auf der Netzwerk-Seite des Dashboard einmal konfiguriert haben, können Sie sich von überall am Dashboard anmelden.

### KONFIGURIEREN DER LACIE CLOUDBOX MYNAS-ADRESSE

- 1. Melden Sie sich als Administrator am LaCie CloudBox Dashboard an (Anmelden am CloudBox Dashboard).
- 2. Öffnen Sie die Dashboard-Netzwerkseite.

| ACIE C                         | oudBox Dash       | board                  | <b>f</b> 🕅 🖸                                                                                                    |
|--------------------------------|-------------------|------------------------|----------------------------------------------------------------------------------------------------|
| letwork                        |                   |                        | Image: Second second second |
| P Configuration                | n                 | Remote Access 0        | 4 Users                                                                                                    |
| Configure usi     Configure ma | ng DHCP<br>nually | Remote Access Disabled | 1 Public Share(s)                                                                                                    |
| IP Address                     | 192 168 1         | 37                     | Network                                                                                                    |
| Subnet Mask                    | 255 255 255       | 0                      | IP Address: 192.168.1.97                                                                                                    |
| Default Gateway                | V 192 168 1       | 1                      | Obtained by DHCP 100                                                                                                    |
| DNS Server                     | √ 192 168 1       | 1                      | Default Gateway 192.1<br>DNS Server 192.1                                                                                                    |
| WINS Server                    |                   | Automatic port forward | MAC address 00:ED:04:A5                                                                                                    |
|                                |                   |                        | 7                                                                                                    |
| Eco Managen                    | nent ×            |                        | 🏶 🏹 🏕 🗏 🦻                                                                                                    |

3. Wählen Sie im Pulldown-Menü "Remotezugriff" die Option MyNAS von LaCie.

|                                                                   | oudBox Dash                       | board         |                           | <b>1</b>              |                       | 0        |
|-------------------------------------------------------------------|-----------------------------------|---------------|---------------------------|-----------------------|-----------------------|----------|
| Network                                                           |                                   |               |                           | 2 & Us                | ers                   | 3        |
| Standard Adv                                                      | anced                             |               |                           |                       |                       |          |
| P Configuration                                                   | n                                 | Remote Acces  | s 0                       |                       | 4 Users               |          |
| <ul> <li>Configure usi</li> <li>Configure ma</li> </ul>           | ng DHCP<br>nually                 | Remote Access | LaCie MyNas 💌<br>Disabled |                       | 1 Public Share(s)     |          |
| IP Address                                                        | 192 168 1                         | 97            | DynDNS                    | 🗗 Ne                  | twork                 | 2        |
| Subnet Mask                                                       | 255 255 255                       | 0             |                           | IP Addre              | ss: 192.168.1.97      |          |
| Default Gateway                                                   | V 192 168 1                       | 1             |                           | Obtained              | by DHCP 10            | 000 Mb/  |
| DNS Server                                                        | ✓ 192 168 1                       | 1             |                           | Default G<br>DNS Serv | ateway 192<br>ver 192 | 2.168.1. |
| WINS Server                                                       |                                   | Automatic no  | rt forward                | MAC add               | ress 00:ED:04:A       | 45:AF:7  |
|                                                                   |                                   |               |                           | LPPLY                 |                       |          |
| Eco Manager<br>latus light<br>urn off the hard drive<br>eep Sleep | ent X<br>e<br>s After 05 min<br>e |               |                           | <b>1</b>              | ₹ 🔗 🔲                 | ×        |

 Geben Sie den Namen ein, den Sie für Ihre MyNAS-Remotezugriffsadresse verwenden möchten. Der Name, den Sie eingeben, wird hinter mynas.lacie.com in Ihrer Adressleiste angezeigt werden. Zum Beispiel, mynas.lacie.com/cloudboxdavidone.

|                                                                  | •                                                                                 | Osers                               | ×                        |
|------------------------------------------------------------------|-----------------------------------------------------------------------------------|-------------------------------------|--------------------------|
| Configuration                                                    | Remote Access 0                                                                   | 4 Use                               | rs                       |
| Configure using DHCP<br>Configure manually                       | Remote Access LaCle MyNas                                                         | 1 Public Sin                        | are(s)                   |
| P Address 192 168 1                                              | 97 http://mynas.lacie.com/cloudboxdavidone                                        | J Network                           | ×                        |
| Subnet Mask 255 255 255                                          | When you use Remote Access , you will need :                                      | IP Address: 192.168.1               | 1.97                     |
| Default Gateway 7 192 168 1                                      | The name for LaCie MyNas     A CloudBox user login & password (lacie recommends a | Obtained by DHCP<br>Default Gateway | 1000 Mb/s<br>192.168.1.1 |
| NS Server V 192 168 1                                            | 1 strong password)                                                                | DNS Server                          | 192.168.1.1              |
| INS Server 0 0 0                                                 | Automatic port forward                                                            | MAC address 00                      | 1:ED:04:A5:AF:7(         |
| iho Server                                                       | Automatic port forward                                                            | MAC address 00                      | ED.04-AS-AF-70           |
| Eco Management                                                   | Automatic port forward                                                            | MAC address 00                      | ED 04 AS AF.70           |
| D Eco Management X<br>hus light of the hard drives. After 05 min | Automatic port forward                                                            | MAC address 00                      | ED 04 AS AF 70           |

- 5. Klicken Sie auf **ÜBERNEHMEN**.
- 6. MyNAS wird die Adresse für Ihre LaCie CloudBox bestätigen. Bitte merken Sie sich diese Adresse, um Ihre CloudBox im Büro, unterwegs oder überall sonst mit einer Internetverbindung abzurufen.

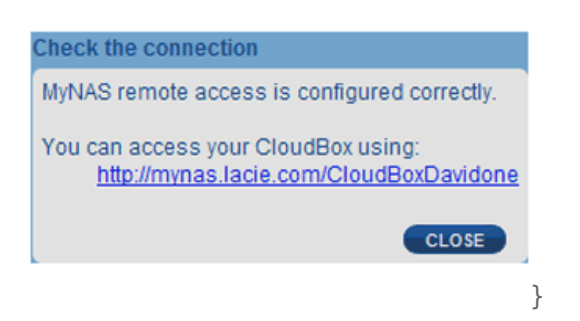

#### Verbindungsausfall

Wenn Sie eine Fehlermeldung erhalten, dass Ihre LaCie CloudBox nicht mit dem Internet verbunden werden kann, müssen Sie möglicherweise:

- Ihre Port-Weiterleitung auf Ihrem Router konfigurieren.
- Bestätigen, dass Sie für die Internetverbindung keinen Proxy-Server verwenden, da dies LaCie MyNAS beeinträchtigen kann. Bitte beachten Sie, dass die meisten Benutzer zu Hause keinen Proxy-Server benötigen.

Wenn das Problem mit Ihrem Heimnetzwerk zusammenhängt, benutzen Sie die Administrator-Seite des Routers, um einen Port für LaCie MyNAS weiterzuleiten. Standardmäßig benutzt LaCie MyNAS den Port 8080, um sich mit dem Internet zu verbinden. Sie können aber auch einen für Ihr Netzwerk passenden Port auswählen. Weitere Informationen finden Sie in der Dokumentation des Router-Herstellers.

Nach dem Öffnen des Ports auf Ihrem Router folgen Sie folgenden Anweisungen:

- 1. Gehen Sie zur Seite **Dashboard > Network** (Netzwerk).
- Klicken Sie neben dem Feld Name auf das Symbol "Konfiguration" und wählen Sie Erweiterte Einstellungen. (Falls das Symbol "Konfiguration" neben dem Feld Name nicht angezeigt wird, geben Sie zunächst den Namen ein und klicken Sie anschließend auf Übernehmen. Daraufhin wird das Symbol angezeigt.)

| P Configuration                                                                                                    | Remot                                                                                                  | te Access 0                                                                                                    |
|----------------------------------------------------------------------------------------------------|----------------------------------------------------------------------------------------------------|----------------------------------------------------------------------------------------------------|
| Configure manually<br>IP Address 192 16<br>Subnet Mask 255 25<br>Default Gateway √ 192 16<br>DNS Server √ 192 16<br>WINS Server 0 0 | 10     43       10     43       255     0       10     254       3     10       10     0       0     0 | cloudboxdavidone  cloudboxdavidone  ou use Remote Access, you will need : he name for LaCe MyNas  cloudbox user login & password (acie recommends a ng password)  tomatic port forward |

| Standard Adv                                              | anced             |                                                                                                    |              |
|-----------------------------------------------------------|-------------------|----------------------------------------------------------------------------------------------------|--------------|
| P Configuration                                           | 1                 | Remote Access 🖤                                                                                                    |              |
| <ul> <li>Configure usin</li> <li>Configure mar</li> </ul> | ng DHCP<br>nually | Remote Access LaCie MyNas                                                                                                    |              |
| IP Address                                                | 192 168 10 4      | 3 Name Cloudboxdavidone 24 Check ti                                                                                                | the connecti |
| Subnet Mask                                               | 255 255 255       | 0 http://mynas.lacie.com/cloudboxdavidone Advance                                                                                  | ed settings  |
| Default Gateway                                           | ₫ 192 168 10 25   | When you use Remote Access, you will need :     The name for LaCie MyNas     A Cloud Rox user topin & password (lacie recommends a | Ob           |
| DNS Server                                                | ⊻ 192 168 10 1    | o strong password)                                                                                                    | DN           |
| WINS Server                                               |                   | O ✓ Automatic port forward                                                                                                    | MA           |
|                                                           |                   |                                                                                                    |              |
|                                                           |                   |                                                                                                    |              |

3. Im sich öffnenden Dialogfenster klicken Sie **Manuell** und geben Sie die Port-Nummer ein, die Ihr Router Ihnen mitteilt.

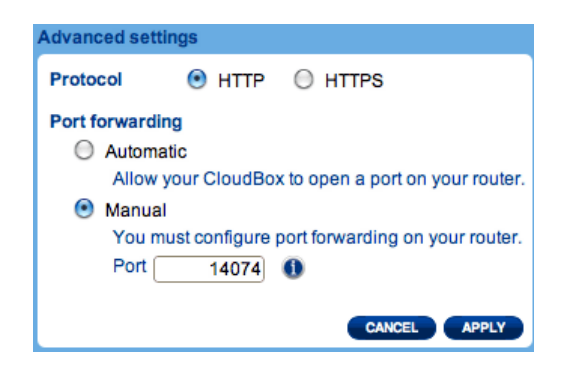

4. Klicken Sie auf **Apply** (Übernehmen).

### ZUGRIFF AUF LACIE MYNAS VON EINEM EXTERNEN STANDORT

- 1. Starten Sie einen Internet-Explorer auf einem Computer, der mit einem anderen Netzwerk als die CloudBox verbunden ist. Zum Beispiel den PC eines Freundes.
- 2. Gehen Sie auf <u>http://mynas.lacie.com</u>

| 😝 😚 🙆 🚱 LaCie Remote Access 💦 🗙 📄 |                      |
|-----------------------------------|----------------------|
| ← → C [] mynas.lacie.com          | ☆<br>                |
|                                   |                      |
| LACIE MyNAS                       | LaCie Home   Support |
| Enter your N                      | AS Web name:         |
| http://mynas.lacie.com/           |                      |
|                                   |                      |

**MyNAS Anmelden** 

3. Geben Sie Ihren MyNAS Namen in das auszufüllende Feld ein und klicken Sie auf den Pfeil.

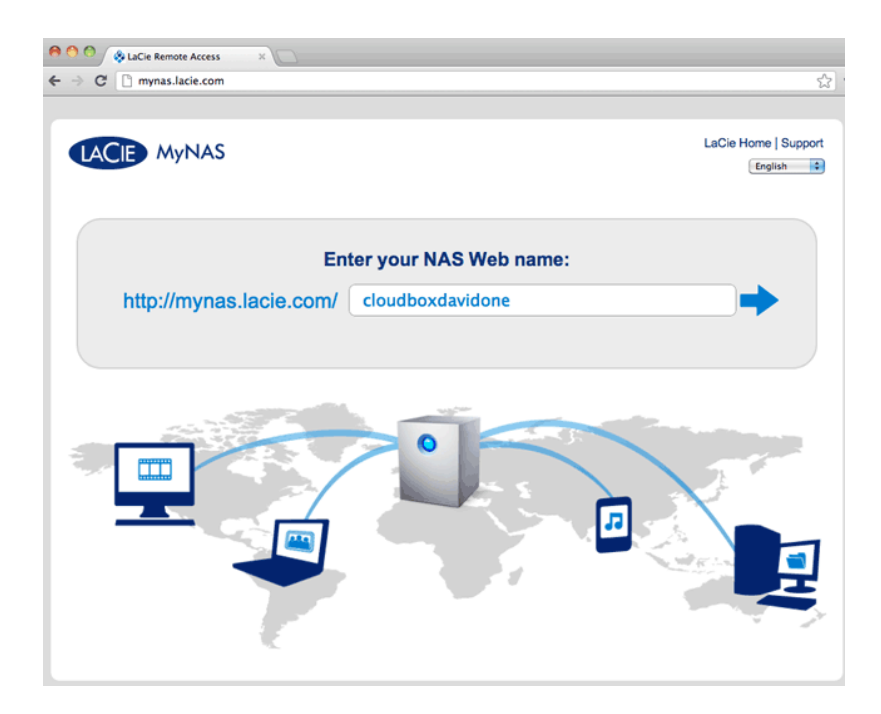

4. Geben Sie Ihren Anmeldenamen und das Kennwort für das Dashboard ein.

| ırd                          | English \$ |
|------------------------------|------------|
| Connect to LaCie-CloudBox    |            |
| Los or<br>>> Switch to https |            |
|                              |            |
|                              |            |
|                              |            |

Eine direktere Alternative der Anmeldung bei LaCie MyNAS wäre das Einbinden Ihres CloudBox-Benutzernamens in der Adresszeile: mynas.lacie.com/**Anzeigename**. Der Anzeigename ist der Name, den Sie Ihrer LaCie CloudBox zugewiesen haben, als Sie MyNAS am Dashboard konfiguriert haben. In diesem Beispiel: *mynas.lacie.com/cloudboxdavidone*.

| ← → C C mynas.lacie.com\cloudboxdavidone |                           | 3                      |
|------------------------------------------|---------------------------|------------------------|
| CloudBox Dashboar                        | rd                        | (English )             |
|                                          | Connect to LaCie-CloudBox |                        |
|                                          |                           | © LaCie 2012   Credits |

**Hinweise zu MyNAS und Benutzern:** Mit LaCie MyNAS kann jeder CloudBox-Benutzer seine Dateien von unterwegs abrufen. Jeder Benutzer hat Zugang zu seinem/ihrem persönlichen Ordner und dem Familienordner. Außerdem kann ein Benutzer mit dem Dashboard sein Passwort ändern.

# GROßE DATEIEN TEILEN, OHNE IHR ADMINISTRATOR-PASSWORT PREISZUGEBEN

Wie in dem Lehrgang <u>Große Dateien teilen</u> beschrieben, ermöglicht LaCie MyNAS das einfache Teilen von Fotos und Videos mit der Familie und Freunden außerhalb des Zuhauses. Wenn Sie Ihren Administrator-Anmeldenamen und das Passwort nicht preisgeben wollen, können Sie am Dashboard einen speziellen Benutzer und ein Passwort erstellen. Wenn Sie Ihre LaCie MyNAS Anmeldedaten an Familienmitglieder und Freunde versenden, erhalten diese den Anmeldenamen und das Passwort des Benutzers, der sehr ähnliche Rechte wie die anderen Mitglieder Ihres Haushalts hat. Damit wird der Zugang zu Ihren Dashboard-Einstellungen limitiert, so dass Sie die Dateien auswählen können, die Sie mit Personen außerhalb Ihres Zuhauses teilen möchten.

#### Schritt 1: Erstellen eines speziellen Benutzers am Dashboard der LaCie CloudBox

1. Melden Sie sich als Administrator am Dashboard der LaCie CloudBox an (Anmelden am CloudBox Dashboard).

2. Klicken Sie auf **Benutzer**.

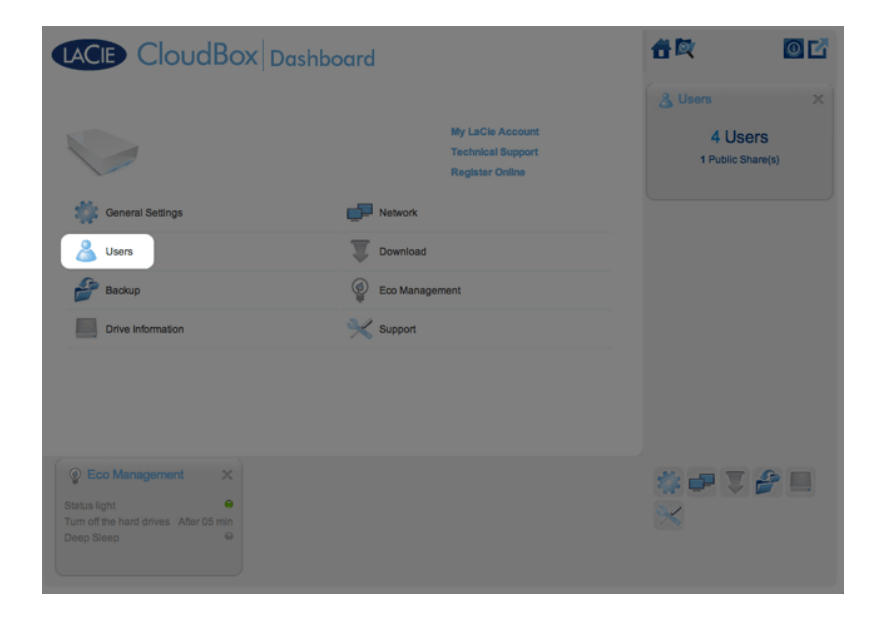

3. Klicken Sie auf **ADD USER** (Benutzer hinzufügen).

| User Accounts                                                                            |             |                    | ADD USER | 3          |         |
|------------------------------------------------------------------------------------------|-------------|--------------------|----------|------------|---------|
| Login                                                                                    | Password    | Email              |          | 4 Us       | ers     |
| Anna                                                                                     |             | anna@email.com     | 0        | 1 Public S | hare(s) |
| Davidone                                                                                 |             | davidone@email.com |          |            |         |
| Leroy                                                                                    |             | lerov@email.com    | 0        |            |         |
|                                                                                          |             | 10107 0 0110 0011  |          |            |         |
| Linda<br>1/1<br>ublic Share<br>tame<br>Family                                            | Description | linda@email.com    | 0        |            |         |
| Linda<br>k 1/1 k<br>ublic Share<br>Name<br>Family                                        | Description | linds@email.com    | 0        |            |         |
| Linda<br>1/1 P<br>Public Share<br>Name<br>Family                                         | Bescription | linda@email.com    | 0        |            |         |
| Linda<br>K K 1/1 *<br>ublic Share<br>Rame<br>Family<br>K K 1/1 *                         | Description | linds@email.com    | 0        |            |         |
| Linda<br>R 4 1/1 *<br>tublic Share<br>Name<br>Family<br>R 4 1/1 *                        | Description | linda@email.com    | 0        |            | 4       |
| Linda<br>K C 1/1 P<br>Public Share<br>Family<br>K C 1/1 C<br>Eco Managarr<br>tatus light |             | linds@email.com    | 0        |            | 42      |

4. Fügen Sie den Benutzernamen und das Passwort hinzu, dass Sie an Ihre Freunde und Familie weitergeben möchten, um Fotos, Videos, etc. zu teilen. In diesem Beispiel sind der Name und das Passwort gleich, *Freunde*. Bitte beachten Sie beim Passwort die Groß- und Kleinschreibung. Klicken Sie auf das grüne Häkchen, um den Benutzer hinzuzufügen.

|                       | loudBox          | Dashboard          |          |          | <b>#</b> ¤ | 02       |
|-----------------------|------------------|--------------------|----------|----------|------------|----------|
| Users                 |                  |                    |          | •        | 🔏 Users    | ×        |
| Jser Accounts         |                  |                    |          | ADD USER | 4119       | ore      |
| Login<br>Friends      | Password         | Contirm password   | Optional |          | 1 Public S | hare(s)  |
| ogin                  | Password         | Email              |          |          |            |          |
| Anna                  |                  | anna@email.com     |          | 0        |            |          |
| Davidone              |                  | davidone@email.com |          |          |            |          |
| Leroy                 |                  | leroy@email.com    |          | •        |            |          |
|                       |                  |                    |          | -        |            |          |
| lame                  | Description      |                    |          |          |            |          |
| Family                |                  |                    |          |          |            |          |
| 8 @ 1/1 @             | 0 8              |                    |          |          |            |          |
| Eco Manage            | ment ×           |                    |          |          |            | <b>e</b> |
| tatus light           | •                |                    |          |          | 3.1        |          |
| urn off the hard driv | ves After 05 min |                    |          |          | <u>~</u>   |          |
|                       |                  |                    |          |          |            |          |

|                        | loudBox         | Dashboard          |          |            | 音陞         | 0        |
|------------------------|-----------------|--------------------|----------|------------|------------|----------|
| Users                  |                 |                    |          | 8          | 🔏 Users    | 2        |
| Jser Accounts          |                 |                    | <b>5</b> | ADD USER   | 4119       | ers      |
| Friends                | Password        |                    | Optional | <b>e x</b> | 1 Public S | Share(s) |
| Login                  | Password        | Email              |          |            |            |          |
| Anna                   |                 | anna@email.com     |          | 0          |            |          |
| Davidone               |                 | davidone@email.com |          |            |            |          |
| Leroy                  |                 | leroy@email.com    |          | 0          |            |          |
| Name                   | Description     |                    |          |            |            |          |
| Name                   | Description     |                    |          |            |            |          |
|                        |                 |                    |          |            |            |          |
| 8 6 1/1 8              | ® <b>©</b>      |                    |          |            |            |          |
| 🔮 Eco Manage           | ment ×          |                    |          |            |            | 2        |
| Status light           |                 |                    |          |            |            |          |
| furn off the hard driv | es After 05 min |                    |          |            | <b>~</b>   |          |
|                        |                 |                    |          |            |            |          |

#### Schritt 2: Kopieren von Fotos und Videos, die Sie teilen möchten

- 1. Öffnen Sie den LaCie CloudBox-Ordner, den Sie mit Ihren Freunden und Ihrer Familie teilen möchten, von einem der Computer zu Hause (In diesem Beispiel, *Freunde*). Sie werden nach dem Benutzernamen und Passwort gefragt, um den Ordner zu öffnen.
- 2. Kopieren Sie die Fotos und Videos und andere Dateien, die Sie teilen möchten.

#### Schritt 3: Verschicken des Links und der Anmelde-Informationen von LaCie MyNAS an Ihre Freunde und Familie

- 1. Konfigurieren Sie LaCie MyNAS wie oben in diesem Abschnitt erklärt.
- Schicken Sie Ihren MyNAS-Link an Ihre Familie und Freunde. Zum Beispiel, mynas.lacie.com/ davidonecloudbox. davidonecloudbox ist der MyNAS Anzeigename für Ihre LaCie CloudBox aus dem obigen Beispiel. Ihr Link sollte den Anzeigenamen enthalten, den Sie verwendet haben. Außerdem müssen Sie den Anmeldenamen und das Passwort zu dem Ordner angeben, auf den zugegriffen werden soll. In diesem Beispiel, ist *Freunde* sowohl der Anmeldename, als auch das Passwort.
- 3. Mit dem LaCie MyNAS-Link können sich Ihre Familie und Freunde auf dem Dashboard-Dateibrowser anmelden, um sofortigen Zugang zum Inhalt zu bekommen.

# LACIE MYNAS UND DIE ÖFFENTLICHE IP-ADRESSE DER LACIE CLOUDBOX

Beim Konfigurieren von LaCie MyNAS für Ihre LaCie CloudBox können Sie deren öffentliche IP-Adresse herausfinden. Nachdem Ihre LaCie CloudBox einmal für den Remotezugriff mit MyNAS eingerichtet wurde, lesen Sie die folgenden Schritte durch, um Ihre öffentliche IP-Adresse zu finden:

- 1. Greifen Sie mit LaCie MyNAS auf Ihre LaCie CloudBox von einem separaten Netzwerk aus zu.
- 2. Nachdem Sie sich erfolgreich an Ihrem Dashboard angemeldet haben, schauen Sie sich das Adressenfeld (URL) an. Die IP-Adresse, die in der URL angegeben wird, ist die öffentliche IP-Adresse Ihrer LaCie CloudBox.

#### DynDNS

Sie können für den Fernzugriff auch DynDNS auswählen. Weitere Informationen zur Erstellung eines Kontos mit DynDNS, finden Sie auf der entsprechenden <u>Website</u>.